## Solution to opening a tender box remotely in Microsoft Teams

Please note - if you can't access Teams, contact your local IT support

- 1. Open Teams (Note you need the app to share your desktop)
- 2. In the command box at the top of the screen, type in the person's name
- 3. Select the person and a chat screen will appear.
- 4. Click on the phone or the arrow point up into a screen icon

|          |                                                                              | Search for or type a command                                                    | 🦓 – 🗆 ×        |
|----------|------------------------------------------------------------------------------|---------------------------------------------------------------------------------|----------------|
| Activity | Chat Recent Contacts 7                                                       | MARSHALL Christian Chat Files Organisation Activity +                           | <b>C C C C</b> |
| ∎<br>∞×  | Recent GREAVES Susan, +5 12:29 PM LAW Robert: Ok found a Call control - call | MARSHALL Christian 1133 AM<br>sorry lee am on the phone will call you back soon |                |
| Teams    | HINGST Michelle 12:22 PM<br>You: Hahahahahaah - I'm sick of hearing abo      | 11%9 AM                                                                         |                |
| Calendar | MARSHALL Christian 11:49 AM<br>You: Sent a file                              | Activity No.docx<br>personal > kee_kemp_hpw.qld.gov.au                          |                |

The phone wil give your voice comms where the other icon will just share your desktop – so you'll need to call them to.

Clicking on the arrow pointing up to the screen gives you an option of what screen to display.

- 5. Select your display
- 6. Select give control and the person will be able to accee your desktop
- 7. Have them type in their password and then give control back to you.
- 8. The tender box can now be opened.